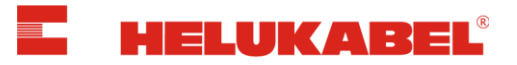

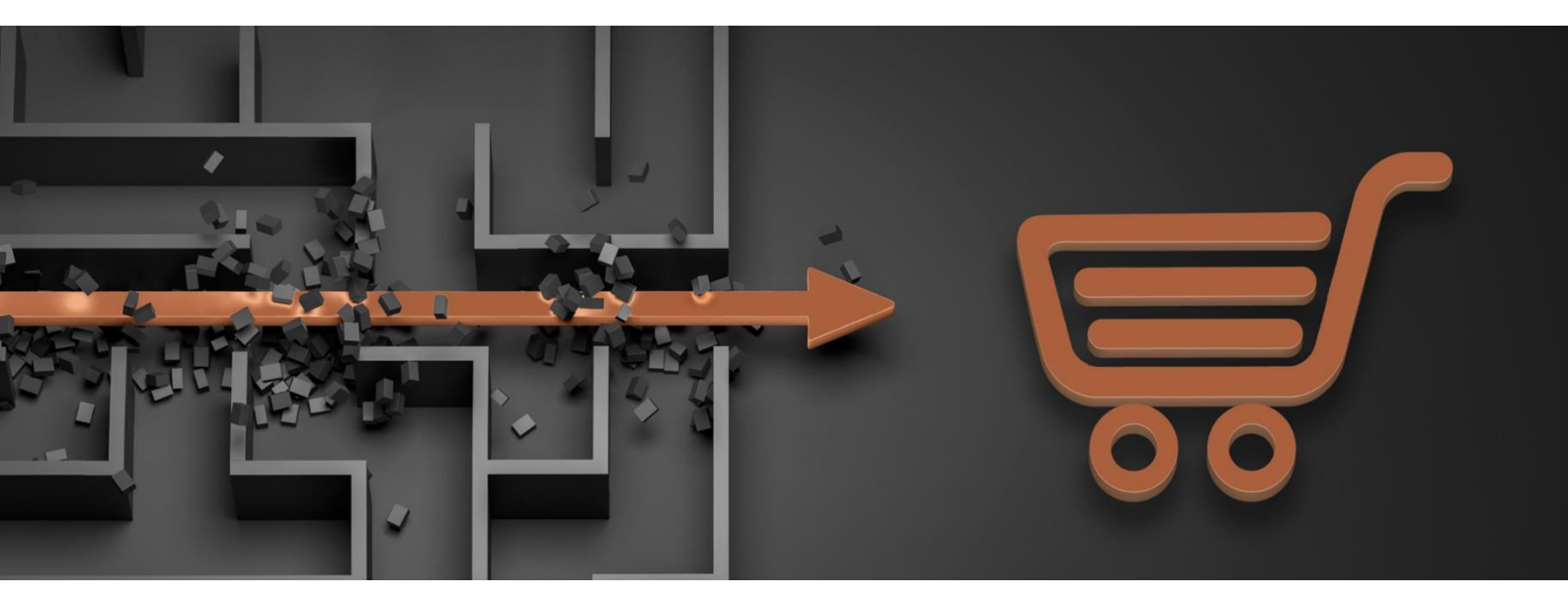

# Helukabel Online-Shop

Dokumentation DE

Version 5.0

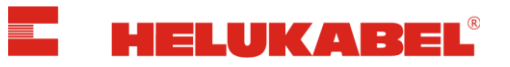

# Inhaltsverzeichnis

| 1. | Anmeldung und Registrierung                                         | 1  |
|----|---------------------------------------------------------------------|----|
| 2. | Der Kopfbereich im Detail                                           | 2  |
| 3. | Mein Konto                                                          | 3  |
| E  | Bestellungen                                                        | 4  |
| E  | Benutzerdaten                                                       | 5  |
| Å  | Adressen                                                            | 5  |
| (  | Geschäftseinheit                                                    | 6  |
| E  | Einkaufslisten                                                      | 6  |
| ١  | Warenkörbe                                                          | 7  |
| k  | <abeltrommel-management< th=""><th>7</th></abeltrommel-management<> | 7  |
| 4. | Multiple Einkaufslisten                                             | 8  |
| 5. | Multiple Warenkörbe                                                 | 11 |
| 6. | Alle Produkte / Nur verfügbare Produkte                             | 13 |
| 7. | Artikelauswahl                                                      | 14 |
| 8. | Warenkorb / Zur Kasse                                               |    |
| 9. | Support & Feedback                                                  | 17 |

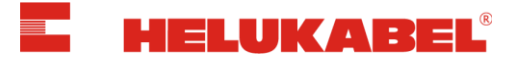

# 1. Anmeldung und Registrierung

Um sich im Online-Shop anzumelden, klicken Sie in der Kopfzeile auf den Button "Anmelden".

|                              |                                                                   |                       |                    |             | ● ∨ □ | E V D    |
|------------------------------|-------------------------------------------------------------------|-----------------------|--------------------|-------------|-------|----------|
| E HELVKABEL                  | Q Suche                                                           |                       |                    |             |       | Anmelden |
|                              | PRODUKTE                                                          | PRODUKTFINDER         | SOLARFLEX-PROGRAMM | UNTERNEHMEN |       |          |
| <u>Startseite</u>   Anmelden |                                                                   |                       |                    |             |       |          |
|                              | Anmelo                                                            | len                   |                    |             |       |          |
|                              |                                                                   | Login                 | Login beant        | ragen       |       |          |
|                              | E-MAIL*<br>E-Mail<br>PASSWORT*                                    |                       |                    |             |       |          |
|                              |                                                                   |                       |                    |             |       |          |
|                              | <ul> <li>Zugang</li> <li>Pflichtfelder</li> <li>Anmeld</li> </ul> | en Passwort vergesser | 1                  |             |       |          |

Wenn Sie bereits über Zugangsdaten verfügen, können Sie sich mit Ihrer E-Mail-Adresse und Ihrem Passwort anmelden.

Sollten Sie noch nicht über Zugangsdaten verfügen, registrieren Sie sich bitte über die Registerkarte *"Login beantragen"* für den HELUKABEL Online-Shop.

### <u>Hinweis:</u>

Pro Firma können sich mehrere Benutzer registrieren. Bitte senden Sie für jeden Benutzer ein separates Registrierungsformular.

Bitte beachten Sie, dass die Bearbeitung der Registrierung einige Arbeitsstunden in Anspruch nehmen kann.

### Haben Sie Ihr Passwort vergessen?

### Passwort vergessen

| E-MAIL ADRESSE * |        |  |  |
|------------------|--------|--|--|
| E-Mail Adresse   |        |  |  |
| *Pflichtfelder   |        |  |  |
| Abbrechen        | Senden |  |  |

Fordern Sie über *"Passwort vergessen"* ein neues Passwort an. Geben Sie Ihre Account-E-Mailadresse an und klicken Sie auf *"Senden"*.

Ein Link zur Passwortänderung wird Ihnen per E-Mail zugesendet.

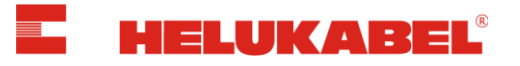

# 2. Der Kopfbereich im Detail

### Der Kopfbereich in **unangemeldetem** Zustand:

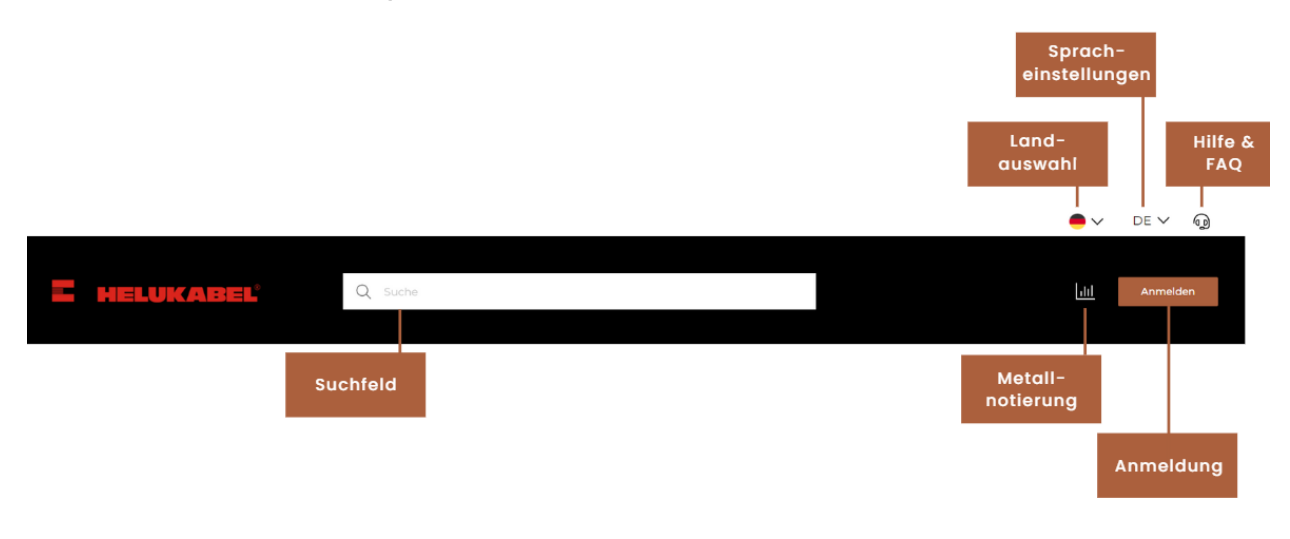

## Der Kopfbereich in **angemeldetem** Zustand:

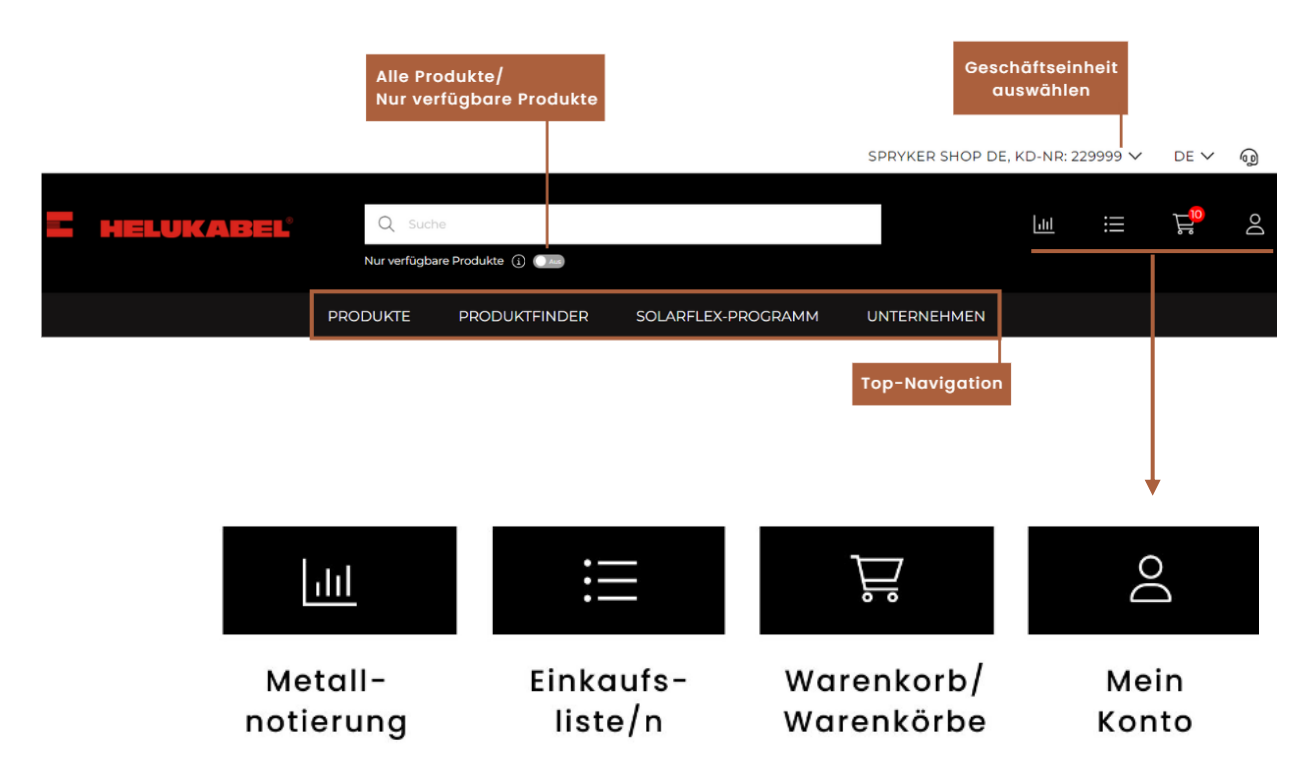

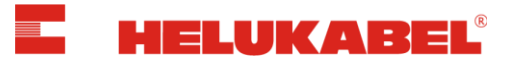

# 3. Mein Konto

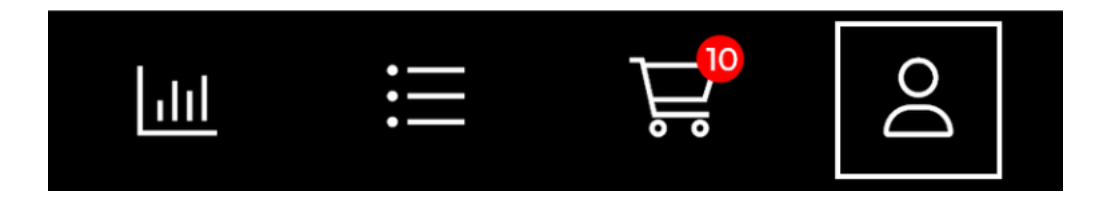

Über das *"Profil-Symbol"* im Kopfbereich finden Sie alle wichtigen Daten zu Ihrem Konto. Die folgenden Menu-Punkte sind im *"Mein Konto"* Bereich aufgeführt:

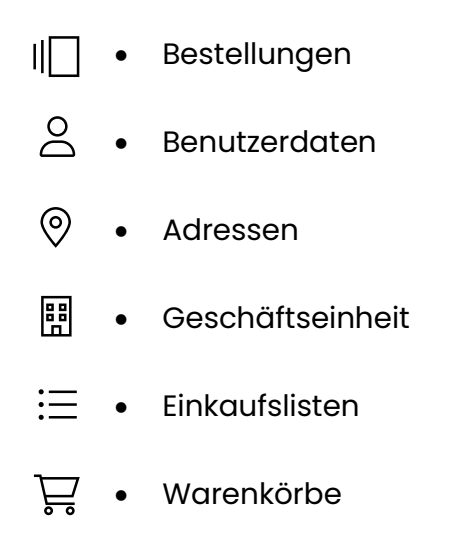

Kabeltrommel-Management

### Der Bereich "Mein Konto".

| artseite   Mein Konto   |            |                |              |                                                     |          |             |               |            |
|-------------------------|------------|----------------|--------------|-----------------------------------------------------|----------|-------------|---------------|------------|
|                         |            |                |              |                                                     |          |             |               |            |
| I Bestellungen          | Bestellun  | gen            |              |                                                     |          |             | √ Suche un    | d Filter   |
| O Benutzerdaten         | Datum      | Bestell-Ref.   | Auftrags-Nr. | Benutzer                                            | Summe    | Bestellart  | Bestellstatus | Aktion     |
| Adressen                | 2024-09-04 | reconcered.    | 10000        | Company of the second second second second          | 140.81 € | Online-Shop | Offen         |            |
| E Geschäftseinheit      | 2024 03 04 |                |              |                                                     | 140,010  | onine prop  |               |            |
| Einkaufslisten          | 2024-06-06 | 10.01          | 10000        | Children and the second second second second second | 0,00 €   | Online-Shop | Erledigt      | $\bigcirc$ |
| 🐺 Warenkörbe            | 2024-03-15 | Trap I coltana | -            | Softens Alex                                        | 0,00 €   | Online-Shop | Erledigt      | $\bigcirc$ |
| Kabeltrommel-Management | 2023-04-22 | Transformer .  | 1180-03      | Tableri, Ann                                        | 0,00 €   | Online-Shop | Erledigt      | $\bigcirc$ |
|                         | 2022-10-11 | 1400031000     | 10040        | Transis Information                                 | 82,07 €  | Innendienst | Erledigt      | $\bigcirc$ |
|                         | 2022-10-10 | 1.0.000        |              | Northan Schweim                                     | 173,28 € | Innendienst | Erledigt      | $\bigcirc$ |
|                         | 2022-06-10 | 2012/04/04     | 104-101      | Insulation (schemel)                                | 156,59 € | Innendienst | Erledigt      | $\bigcirc$ |
|                         | 2022-03-02 | La constante   | 10000-000    | tradia totoria                                      | 163,85 € | Innendienst | Erledigt      | $\bigcirc$ |
|                         | 2021-04-28 | stoonoung      | 1403070      | Parks (closed)                                      | 72,53 €  | Innendienst | Erledigt      | $\bigcirc$ |
|                         | 2021-04-14 | 1800004007     | 100000       | Installed (closed)                                  | 277,87 € | Innendienst | Erledigt      | $\bigcirc$ |
|                         |            |                |              |                                                     |          |             |               |            |

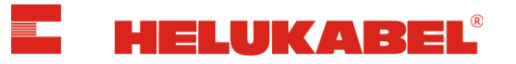

# || Bestellungen

Unter **Bestellungen** erhalten Sie eine Übersicht aller Bestellungen, die Sie bei HELUKABEL (im Online-Shop, über den Innendienst oder per EDI) getätigt haben. Über den Button *"Suche und Filter"* können Sie die Bestellungen durchsuchen.

| Bestellungen |                  |              |                                   |        |             | √ Suche u     | ✓ Suche und Filter |  |
|--------------|------------------|--------------|-----------------------------------|--------|-------------|---------------|--------------------|--|
| Datum        | Bestell-Ref.     | Auftrags-Nr. | Benutzer                          | Summe  | Bestellart  | Bestellstatus | Aktion             |  |
| 2024-08-09   | tests            | 11395985     | Spryker Shop DE Alexander Volkert | 0,00 € | Online-Shop | Erledigt      | $\bigcirc$         |  |
| 2024-08-07   | ttt              | 11395034     | Spryker Shop DE Alexander Volkert | 0,00 € | Online-Shop | Erledigt      | $\bigcirc$         |  |
| 2024-08-07   | 122              | 11394952     | Spryker Shop DE Alexander Volkert | 0,00 € | Online-Shop | Erledigt      | $\bigcirc$         |  |
| 2024-06-06   | Stripe Test      | 11365614     | Spryker Shop DE Marc Weber        | 0,00 € | Online-Shop | Erledigt      | $\bigcirc$         |  |
| 2024-06-05   | Paypal per handy | 11365540     | Spryker Shop DE Alexander Volkert | 0,00 € | Online-Shop | Erledigt      | $\bigcirc$         |  |
| 2024-06-05   | Test Kreditkarte | 11365538     | Spryker Shop DE Alexander Volkert | 0,00 € | Online-Shop | Erledigt      | $\bigcirc$         |  |
| 2024-06-05   | 123              | 11365537     | Spryker Shop DE Alexander Volkert | 0,00 € | Online-Shop | Erledigt      | $\bigcirc$         |  |
| 2024-06-04   | test 25952       | 11364493     |                                   | 0,00 € | Innendienst | Erledigt      | $\bigcirc$         |  |
| 2024-05-31   | test             | 11363483     | Spryker Shop DE Alexander Volkert | 0,00 € | Online-Shop | Erledigt      | $\bigcirc$         |  |
| 2024-05-31   | Stripe Test      | 11363432     | Spryker Shop DE Marc Weber        | 0,00 € | Online-Shop | Erledigt      | $\bigcirc$         |  |
|              |                  |              |                                   |        | <u> </u>    |               |                    |  |

In der Spalte Bestellart sehen Sie die unterschiedlichen Bestellarten: Online-Shop, Innendienst oder EDI. Ein Klick auf den Pfeil öffnet die Bestellung und zeigt den Status der jeweiligen Position sowie alle wichtigen Informationen zu der Bestellung an. Zusätzlich können Sie hier Dokumente wie die Auftragsbestätigung, Rechnung, Lieferscheine und Packlisten einsehen sowie herunterladen. Auch ist es möglich, einzelne Positionen oder die gesamte Bestellung erneut in den Warenkorb zu legen. Dies erleichtert die Nachbestellung von Artikeln.

| ← Bestellun                               | gs Details                                                                          |                                                  | Ausgewa                 | vählte Artikel nachbestellen | Alle Artikel nachbestellen      |
|-------------------------------------------|-------------------------------------------------------------------------------------|--------------------------------------------------|-------------------------|------------------------------|---------------------------------|
| Datum<br>Auftragsnumme<br>Bestellreferenz | 2022-10-10                                                                          | Benutzer<br>Bestellart<br>Bestellstatus          | Innendienst<br>Erledigt | Bestellung (                 | CSV)<br>ätigung (PDF)           |
| nachbestellen                             | HELUKABEL® K-VER<br>M16x1,5 (5-10mm)<br>Art-Nr: 97969                               | SCHR.HSK-BLAU                                    | Erledigt                | 🕞 Sendungsv                  | erfolgung                       |
| ŧ                                         | Nettowarenwert<br>Länge/Menge: 50 Stück Anzahl: 2<br>Berücksichtigter Rabatt / logi | Gesamtsumme: 100 Stück<br>stische Dienstleistung | 78,30 €<br>5,70 €       | Lieferadresse                | tininger sent<br>tions charmony |
|                                           | Rechnung 1                                                                          |                                                  | 78,50 €                 | Gewünschtes<br>2022-10-12    | lieferdatum                     |

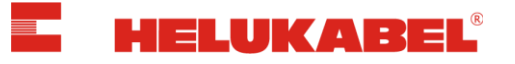

# O Benutzerdaten

Unter **Benutzerdaten** werden Ihre gespeicherten persönlichen Daten angezeigt. Auf Wunsch können Sie hier ein neues Passwort vergeben. Zudem können Sie hier eine abweichende E-Mail-Adresse pflegen für den Versand der Auftragsbestätigung.

| Benutzerdater      | า                       |                               |                       |         |  |
|--------------------|-------------------------|-------------------------------|-----------------------|---------|--|
| Persönliche Dat    | en                      |                               | Passwort ändern       |         |  |
| ANREDE             | VORNAME*                | NACHNAME*                     | ALTES PASSWORT *      |         |  |
| Frau 🗸 🗸           | Paula                   | Elaborgheeuse                 | Altes Passwort        | $\odot$ |  |
| E-MAIL*            |                         |                               | NEUES PASSWORT *      |         |  |
| produit interviais | en antijiteri dadati de |                               | Neues Passwort        | 0       |  |
| Die Informationen  | für dieses Konto kön    | nen nicht geändert werden, da | PASSWORT BESTÄTIGEN * |         |  |
| ABWEICHENDE E-MAIL | FÜR DIE AUFTRAGSBES     | TÄTIGUNG                      | Passwort bestätigen   | 0       |  |
| ecommencement      | NAME OF TAXABLE         |                               | *Pflichtfelder        |         |  |
| *Pflichtfelder     |                         |                               | ок                    |         |  |
| ок                 |                         |                               |                       |         |  |

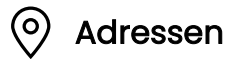

Unter **Adressen** erhalten Sie eine Übersicht aller Liefer-, Abhol- und Rechnungsadressen, die unter Ihrer Kundennummer hinterlegt sind. Sie haben die Möglichkeit, neue Lieferadressen manuell im Bereich *"Mein Konto"* zu hinterlegen, zu bearbeiten und zu löschen. Zudem können Sie Liefer- und Abholadressen als Standardadresse festlegen.

|                                                              |                        |                                                        | Neue Lieferadresse hinzufügen |
|--------------------------------------------------------------|------------------------|--------------------------------------------------------|-------------------------------|
| Lieferadresse                                                | als Standard festlegen | Lieferadresse (manuell)                                | als Standard festlegen 🧷 🔟    |
| Spryker Shop                                                 |                        | ABC travel                                             |                               |
| Schloßhaldenstr. 11<br>71282 Hemmingen , Deutschland         |                        | sdfasdfasdfsdfasdfasd<br>53224 Milwaukee , Deutschland |                               |
|                                                              |                        |                                                        |                               |
| Abholadresse (Standard)                                      |                        | Abholadresse                                           | als Standard festlegen        |
| Abholung Helukabel                                           |                        | Abholung Helukabel                                     |                               |
| Eichelbergstraße 7<br>09212 Limbach-Oberfrohna , Deutschland |                        | Zum Mühlenfließ 1<br>15366 Neuenhagen , Deutschland    |                               |

Auch im Warenkorb Check-out können Sie je Bestellung eine abweichende Lieferadresse manuell erfassen und entscheiden, ob Sie diese fest hinterlegen oder nur einmalig verwenden.

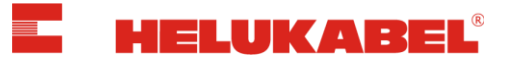

# Geschäftseinheit

Unter **Geschäftseinheit** erhalten Sie eine Übersicht aller Geschäftseinheiten/ Kundennummern, die dem angemeldeten Benutzerprofil zugeordnet sind. So können Sie zwischen verschiedenen Geschäftseinheiten wechseln (im Header oder Kundencockpit) ohne sich hierfür mit einem separaten Benutzerprofil anzumelden.

• Geschäftseinheit auswählen im Header:

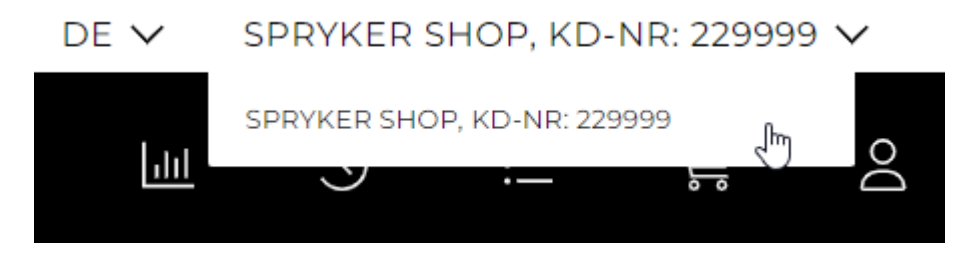

• Geschäftseinheit auswählen im Kundencockpit:

|            | Bestellungen            | Geschäftseinheit auswählen     |  |
|------------|-------------------------|--------------------------------|--|
| $\bigcirc$ | Benutzerdaten           |                                |  |
| $\bigcirc$ | Adressen                | GESCHÄFTSEINHEIT *             |  |
|            | Geschäftseinheit        | Spryker Shop DE, Kd-Nr: 229999 |  |
| $\equiv$   | Einkaufslisten          |                                |  |
| 2          | Warenkörbe              | OK                             |  |
| Ē          | Kabeltrommel-Management |                                |  |

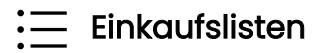

Startseite | Mein

Unter Einkaufslisten erhalten Sie eine Übersicht der angelegten Einkaufslisten.

| Einkau<br>Name* | ufslisten                 |                       |               |                | + 1           | leue Einkaufsliste erstellen |  |  |
|-----------------|---------------------------|-----------------------|---------------|----------------|---------------|------------------------------|--|--|
|                 | Name                      | Eigentümer            | Erstelldatum  | Zugriff        | Artikelanzahl | Aktionen                     |  |  |
|                 | Einkaufsliste - Projekt 1 | Parts Protocol server | Jan. 18, 2023 | Voller Zugriff | 2 Artikel     | ∥ ∞ 🖓 🗐                      |  |  |
|                 | Einkaufsliste - Projekt 2 | Pools Probart/Postuar | Jan. 18, 2023 | Voller Zugriff | 0 Artikel     | ∥ ~ 6                        |  |  |
|                 | testl                     | Pouls India Stonija   | Jul. 31, 2023 | Voller Zugriff | 2 Artikel     | ∥ ≪ 🖨 🕮                      |  |  |
| Hinzuf          | Hinzufügen zu 🙀           |                       |               |                |               |                              |  |  |

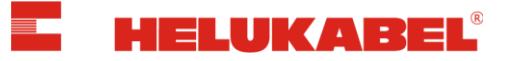

# Warenkörbe

### Unter Warenkörbe erhalten Sie eine Übersicht der angelegten Warenkörbe.

| Warenkörbe      |                    |               |          | + Warenkorb erstellen |  |  |  |
|-----------------|--------------------|---------------|----------|-----------------------|--|--|--|
| Name            | Zugriff            | Artikelanzahl | Aktionen |                       |  |  |  |
| Shopping cart   | Eigentümer Zugriff | 1 Artikel     | Ì        | ~0                    |  |  |  |
| Shopping Cart 2 | Eigentümer Zugriff | 1 Artikel     | Ø        | ~0                    |  |  |  |
| Test Warenkorb  | Eigentümer Zugriff | 1 Artikel     | Ø        | ~0                    |  |  |  |

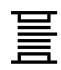

# Kabeltrommel-Management

Unter Kabeltrommel-Management ist das Formular "Trommelrückmeldung" verlinkt, um leere Kabeltrommeln zur Abholung anzumelden.

#### TROMMELRÜCKMELDUNG Folgendes Formular steht Ihnen zur direkten Freimeldung, innerhalb Deutschlands, von Leertrommeln zur Verfügung. Wir werden diese Leertrommeln, falls sie sich in wieder verwendbarem Zustand befinden, bei Ihnen abholen. Hinweis: Bitte nur HELUKABEL® - eigene Trommeln, keine KTG- freimelden. Alle Leertrommeln müssen bitte auf Paletten, gerne auch Einwegpaletten, transportsicher bereitgestellt werden. Nur so kann eine Abholung erfolgen. Für KTG- können keine Frachtkosten übernommen werden! Bitte geben Sie die Leihtrommelnummern im Bemerkungsfeld an. \*Bitte beachten Sie, die mit \* gekennzeichneten Felder müssen ausgefüllt werden \* Bitte nachfolgend hier die Kabeltrommelanzahl je Größe eintragen FLANSCH 400MM FLANSCH 500MM FLANSCH 600MM FLANSCH 700MM Anzahl 4er Trommel Anzahl 5er Trommel Anzahl 6er Trommel Anzahl 7er Trommel FLANSCH 800MM FLANSCH 900MM FLANSCH 1000MM FLANSCH 1200MM Anzahl 8er Trommel Anzahl 9er Trommel Anzahl 10er Trommel Anzahl 12er Trommel FLANSCH 1400MM FLANSCH 1600MM FLANSCH 1800MM FLANSCH 2000MM Anzahl 14er Trommel Anzahl 16er Trommel Anzahl 18er Trommel Anzahl 20er Trommel GESAMTZAHL TROMMELN 0.0

WEITER

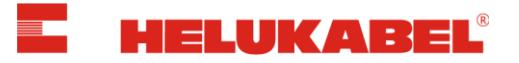

# 4. Multiple Einkaufslisten

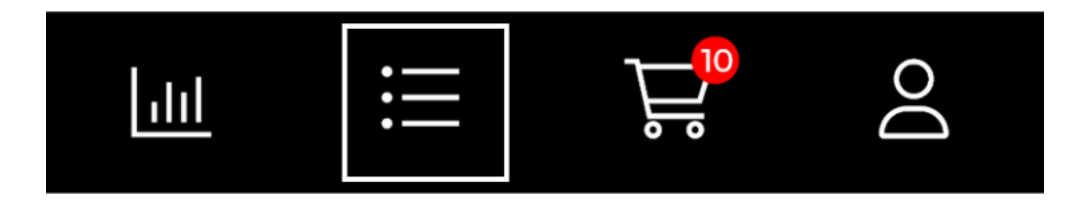

Über das Einkaufslisten-Icon im Kopfbereich, gelangen Sie zur Übersicht Ihrer Einkaufslisten.

| <b>Einkaufsliste - Projekt 1</b> (Pau<br><u>4 Artikel</u> OHNE EINSCHRÄNKUNG | la Friebertshaeuser)   |
|------------------------------------------------------------------------------|------------------------|
| Alle Einkaufslisten                                                          | + Neue Liste erstellen |

Sie haben die Möglichkeit, verschiedene Einkaufslisten anzulegen und diese individuell mit Artikeln zu bestücken.

| Startseite   Mein Konto   Einkaufslisten |       |                           |                        |               |                |                                |          |  |
|------------------------------------------|-------|---------------------------|------------------------|---------------|----------------|--------------------------------|----------|--|
|                                          |       |                           |                        |               |                |                                |          |  |
| II Bestellungen                          | Einka | lufslisten                |                        |               |                |                                |          |  |
| Benutzerdaten                            | NAME  |                           |                        |               |                |                                |          |  |
| Ø Adressen                               |       |                           |                        |               |                | + Neue Einkaufsliste erstellen |          |  |
| Geschäftseinheit                         |       | Name                      | Eigentümer             | Erstelldatum  | Zugriff        | Artikelanzahl                  | Aktionen |  |
| Einkaufslisten                           |       | Einkaufsliste - Projekt 1 | Paula Friebertshaeuser | Jan. 18, 2023 | Voller Zugriff | 4 Artikel                      |          |  |
| 🐺 Warenkörbe                             |       |                           |                        |               |                |                                |          |  |
| Kabeltrommel-Management                  |       | Einkaufsliste - Projekt 2 | Paula Friebertshaeuser | Sep. 11, 2024 | Voller Zugriff | 0 Artikel                      |          |  |
|                                          | Hinz  | ufügen zu                 |                        |               |                |                                |          |  |

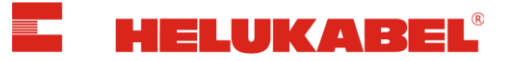

Ein Artikel kann der Einkaufsliste folgendermaßen hinzugefügt werden:

• Option 1: Einzelne Artikel auf der jeweiligen Artikeldetailseite hinzufügen, indem die Länge, Anzahl und die gewünschte Einkaufsliste ausgewählt werden

| Länge / Menge               | ~                       | Anzahl |   |
|-----------------------------|-------------------------|--------|---|
| In den Warenkorb            | : Shopping Cart 2       |        | ~ |
| In die Einkaufsliste: Ei    | nkaufsliste - Projekt 1 |        |   |
| Bitte Einkaufliste wählen   |                         |        |   |
| Einkaufsliste - Projekt 1   |                         |        |   |
| 🔵 Einkaufsliste - Projekt 2 |                         |        |   |
|                             |                         |        |   |

• Option 2: Einzelne Artikel über die Schnellerfassung innerhalb der Einkaufsliste hinzuzufügen, indem die Artikelnummer/-bezeichnung, Länge und Anzahl ausgewählt werden

| E | inkau       | fsliste - Proj               | ekt 1          |               |              |            |        |                  | 6               | $> \sim$ | B |
|---|-------------|------------------------------|----------------|---------------|--------------|------------|--------|------------------|-----------------|----------|---|
| E | EIGENTÜMER: | Paula Friebertshaeuser       | ZUGRIFF: VOLLE | RZUGRIFF      | GETEILT MIT: | 0 Benutzer |        |                  |                 |          |   |
| ç | Schnell zur | Einkaufsliste hinzufü        | gen            | Länge / Menge |              |            |        | Anzahl           |                 |          |   |
|   | Q 100       |                              | ×              |               |              |            | $\sim$ |                  | Hinzufü         | igen     |   |
|   | JZ-         | -500 grau 100 G 0,5 mm² (10  | 029)           | _             |              |            |        |                  |                 |          |   |
| L | JZ-         | -500 grau 100 G 0,75 mm² (10 |                |               |              |            |        | Alle Artikel zum | Warenkorb hinzu | ıfügen 🍹 | ₹ |
| C | JZ-         | -500 grau 100 G 1,5 mm² (101 | 19)            |               |              |            |        |                  |                 |          |   |

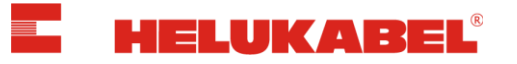

Über *"Hinzufügen zu ; "*können alle Artikel oder ausgewählte Artikel einer Einkaufsliste in den Warenkorb überführt werden.

| Ausgewählte Artikel zum Ware | nkorb hinzufügen 🛱     |                           |              | Alle Artikel zum Warenkorb hinzufügen 🏾 🕁 |
|------------------------------|------------------------|---------------------------|--------------|-------------------------------------------|
| - Lim                        |                        |                           |              |                                           |
|                              |                        |                           |              |                                           |
|                              |                        |                           |              | <b>29,00 €</b> / 100 Meter 👔              |
|                              | OZ-500 grau 2 x 0,5 mr | n²                        |              |                                           |
|                              | ArtNr.: 10001          | VEOOV zifferpeediert u    | ungeschirmt  |                                           |
|                              |                        | , soo v, zmerricodiere, e | angeschirric |                                           |
|                              | Länge / Menge          |                           | Anzahl       |                                           |
|                              | 0                      | $\sim$                    | 1            |                                           |
|                              | In den Warenkorb       |                           |              | 🔟 Löschen                                 |
|                              |                        |                           |              |                                           |

### <u>Hinweis:</u>

Einkaufslisten (inkl. der darin gespeicherten Artikel) bleiben nach dem Überführen in den Warenkorb weiterhin bestehen, bis der Nutzer einzelne Artikel oder die gesamte Einkaufsliste löscht.

Sie haben die Möglichkeit innerhalb der Einkaufslistenansicht, Ihre Einkaufslisten zu bearbeiten, d.h. Menge oder Anzahl zu ändern und einzelne oder alle Positionen zu löschen.

| Einkaufsliste - Projekt 1                                   |                                                                          |             |                               |
|-------------------------------------------------------------|--------------------------------------------------------------------------|-------------|-------------------------------|
| EIGENTÜMER: Paula Friebertshaeuser ZUGRIFF: VOLL            | GETEILT MIT: 0 Benytzer                                                  |             |                               |
| Schnell zur Einkaufsliste hinzufügen                        | Länge / Menge                                                            | Anzahl      |                               |
| Q 100 ×                                                     |                                                                          | ~           | Hinzufügen                    |
| Ausgewählte Artikel zum Warenkorb hinzufügen 🙀              | ]                                                                        | Alle Artike | l zum Warenkorb hinzufügen 🍹  |
|                                                             |                                                                          |             | <b>29.00 €</b> /100 Meter (;) |
| OZ-500 grau 2 ><br>ArtNr: 10001<br>PVC-Steuer- und Anschlus | <b>&lt; 0,5 mm²</b><br>ssleitung, 300/500 V, zifferncodiert, ungeschirmt |             | 23,00 C, 100 Meter (1)        |

Einkaufslisten können mit anderen Kolleg\*innen im Unternehmen geteilt werden über das Teilen Symbol.

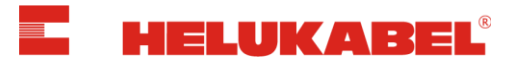

# 5. Multiple Warenkörbe

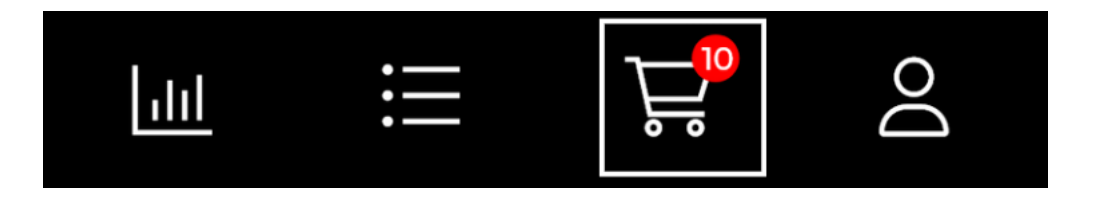

Über das Warenkorb-Icon im Kopfbereich, gelangen Sie zum aktuell aktiven Warenkorb.

Der aktive Warenkorb ist wie folgt erkennbar:

 Fahren Sie mit der Maus über das Warenkorb-Icon im rechten oberen Bereich der Seite. Der aktive Warenkorb ist mit einem Punkt markiert. (siehe Screenshot: aktiver Warenkorb = "Shopping Cart 2")

|    | ۲          | Shopping Cart 2 (aktiv)<br>10 Artikel EIGENTÜMER ZUGRIFF |
|----|------------|----------------------------------------------------------|
| 41 | $\bigcirc$ | 1 Artikel EIGENTÜMER ZUGRIFF                             |
|    |            | Alle Warenkörbe + Neuen Warenkorb erstellen              |

• Unter *"Mein Konto"*, im Menüpunkt *"Warenkörbe"* ist der aktive Warenkorb farbig markiert.

| Startseit | e   <u>Mein Konto</u>   Warenkörbe                               |                  |                      |               |          |     |     |  |
|-----------|------------------------------------------------------------------|------------------|----------------------|---------------|----------|-----|-----|--|
|           | Bestellungen Warenkörbe                                          |                  |                      |               |          |     |     |  |
| 0         | Benutzerdaten                                                    | Name             | Zugriff              | Artikelanzahl | Aktionen |     |     |  |
| $\odot$   | Adressen                                                         | Doctlängenrahatt | Figontümor 7. jariff | a surface     | ~        | ~0  | 101 |  |
| 0.00      | Geschäftseinheit                                                 | Restangenrabatt  | Eigentumer zugnin    | 1 Artikel     | 0        | 050 |     |  |
| $\equiv$  | Einkaufslisten                                                   | Shopping Cart 2  | Eigentümer Zugriff   | 10 Artikel    | D        | ~°° |     |  |
| Å         | Warenkörbe                                                       |                  |                      |               |          |     |     |  |
| 蕢         | Kabeltrommel-Management                                          |                  |                      |               |          |     |     |  |
| (sie      | siehe Screenshot: aktiver Warenkorb = <i>"Shopping Cart 2"</i> ) |                  |                      |               |          |     |     |  |

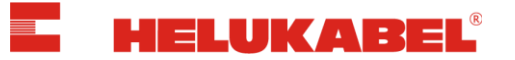

### <u>Hinweis:</u>

Warenkörbe können durch Anklicken gewechselt werden.

Sie haben im HELUKABEL Online-Shop die Möglichkeit, mehrere Warenkörbe anzulegen.

Dies unterstützt Sie zum Beispiel dabei, Bestellungen pro Projekt auszulösen, diese an separate Lieferadressen zu senden oder alle Produkte zu einem Projekt in einer Bestellung und auf einer Rechnung zu erhalten.

### <u>Hinweis:</u>

Die Warenkörbe bleiben in Ihrem Kunden-Konto gespeichert und stehen bei erneutem Login weiterhin zur Verfügung – solange, bis Artikel bestellt oder gelöscht wurden.

Ein Artikel kann dem Warenkorb folgendermaßen hinzugefügt werden:

• Option 1: Einzelne Artikel auf der jeweiligen Artikeldetailseite hinzufügen, indem die Länge, Anzahl und der gewünschte Warenkorb ausgewählt werden

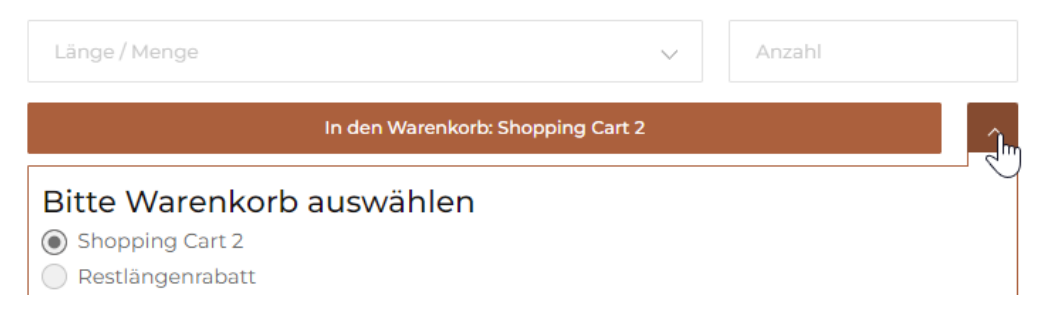

 Option 2: Einzelne Artikel über die Schnellerfassung im aktiven Warenkorb hinzuzufügen, indem die Artikelnummer/-bezeichnung, Länge und Anzahl ausgewählt werden

| Startseite   Warenkörbe   Shopping Car | <u>t 2</u>         |                                |        |                                     |
|----------------------------------------|--------------------|--------------------------------|--------|-------------------------------------|
| Shopping Cart                          | 2 /                |                                |        |                                     |
| Schnell zum Warenkorb hi               | nzufügen           |                                |        |                                     |
| Q 10000                                | Länge / Menge      | ~                              | Anzahl | In den Warenkorb                    |
| JZ-500 grau 100 G 0,5                  | mm² (10029)        |                                |        | 10 Artikel                          |
| A-2YF(L)2Y Bd schwarz<br>(34026)       | : 100 x 2 x 0,8 mm |                                |        |                                     |
| JZ-500 grau 100 G 0,75                 | mm² (10059)        | ziffernoodiert ungeschirmt     | 22     | Meter - ca. Lieferdatum: 18.09.2024 |
| JZ-500 grau 100 G 1,5 r                | nm² (10119)        | amerikooners, orgeateliittitte |        |                                     |

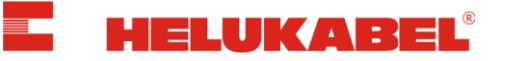

# 6. Alle Produkte / Nur verfügbare Produkte

| E HELUKABEL | Q Suche                     | <u>aht</u> | ≣ | Ĕ <mark>.</mark> | Do |
|-------------|-----------------------------|------------|---|------------------|----|
|             | Nur verfügbare Produkte 🕦 💴 |            |   |                  |    |

Der Auswahl-Schalter *"Nur verfügbare Produkte"*, unterhalb der Suche bietet Ihnen die Möglichkeit:

- Entweder unser **gesamtes Produktprogramm** zu durchsuchen
- oder sich nur die **verfügbaren Produkte** anzeigen zu lassen.

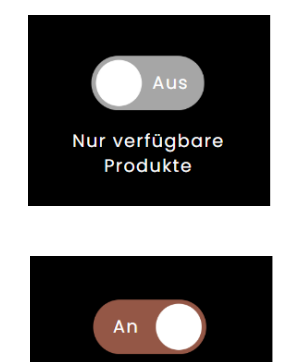

Nur verfügbare Produkte

### <u>Hinweis:</u>

Eine Bestellung ist nur bei verfügbaren Produkten möglich. Nicht verfügbare Produkte (siehe unten) können Sie gerne über Ihren persönlichen HELUKABEL-Ansprechpartner anfragen. Sie erhalten dann ein individuelles Angebot inkl. Lieferzeit.

| FIVENORM H05V2-K orange-blau<br>ArtNr. 69626 ① | 1 x 0,75 mm² | <b>39,00 €</b> / 100 Meter (j) |
|------------------------------------------------|--------------|--------------------------------|
|                                                | zum Artikel  | nicht verfügbar                |

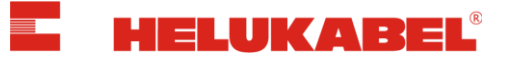

# 7. Artikelauswahl

Auf der Artikeldetailseite können Sie individuelle Längen oder Vorratslängen auswählen:

### % Rabattierte Lagermengen verfügbar

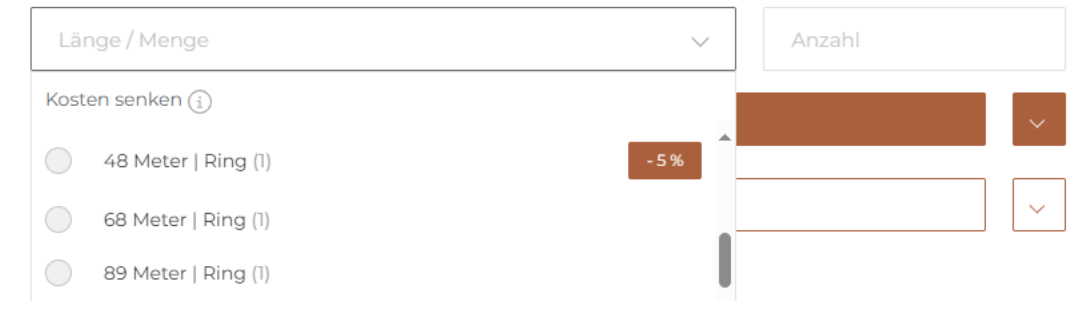

- Für Längen, die wir vorrätig haben, fallen keine Schnittkosten an. Die Packmittelart (*z.B. Fass, Ring, Spule, Einweg-Trommel, etc.*) der Vorratslängen/mengen werden zusätzlich angezeigt. (Der Vorrat ist in Klammern angegeben)
- Für **kundenindividuelle Zuschnitte** werden sogenannte **Schnittkosten** berechnet. Diese können Sie im Warenkorb für jede Position einsehen.

Im Feld *"Länge/Menge"* können Sie die gewünschte Menge der benötigten Länge(n) anklicken und im Feld *"Anzahl"* die Anzahl auswählen.

Für kundenindividuelle Zuschnitte können Sie die Menge einfach bei Länge/Menge eintragen & die Anzahl auswählen.

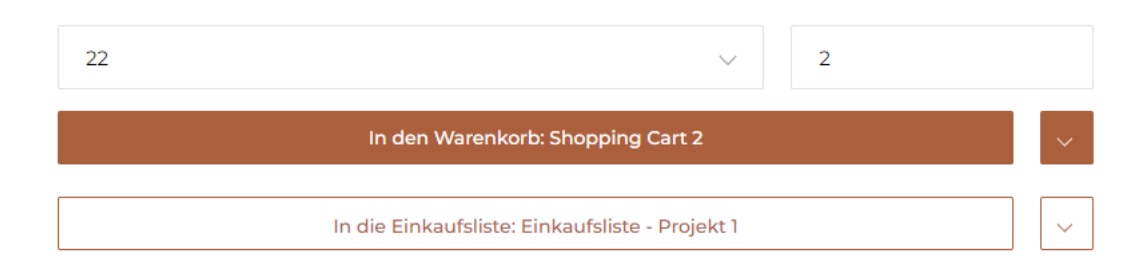

Im Anschluss kann der ausgewählte Artikel in der gewünschten Menge und Anzahl zum gewünschten Warenkorb oder Einkaufsliste hinzugefügt werden.

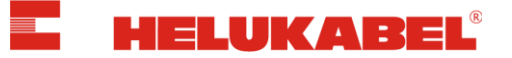

# 8. Warenkorb / Zur Kasse

Im Warenkorb erhalten Sie Informationen zu:

- Lieferterminen
- Nettowarenwerten
- Metallzuschlägen
- Kosten des Ablängservices für individuelle Kabelzuschnitte
- Verpackungskosten
- Frachtkosten

Startseite | Warenkörbe | Shopping Cart 2

| Shopping Cart             | 2 0                                                                                                    |                          |        |                                        |                  |                                                      |                                  |
|---------------------------|----------------------------------------------------------------------------------------------------|--------------------------|--------|----------------------------------------|------------------|------------------------------------------------------|----------------------------------|
| Schnell zum Warenkorb hin | nzufügen<br>Ibezeichnung X                                                                                                    | Länge / Menge            | ~      | Anzahl<br>In den Warenk                | orb              | ער איז איז איז איז איז איז איז איז איז איז           | Drucken (PDF)                    |
|                           |                                                                                                    |                          |        |                                        | 10 Artikel       | Ihre Bestellreferenz*<br>Pflichtfeld                 |                                  |
|                           | JZ-500 grau 7 G 0,5 mm <sup>2</sup><br>Art-Nr: 10009<br>PVC-Steuer- und Anschlussleitung, 300/500 V. zilferncodiert, ungeschirmt |                          |        | 22 Meter - ca. Lieferdatum: 18.09.2024 |                  | xyz<br>Notiz für Ihre Unterlagen                     | ~                                |
|                           | Länge / Menge                                                                                                    |                          | Anzahl |                                        |                  | Gutscheine                                           |                                  |
|                           | Preis<br>Metallzuschlag                                                                                                    | 71,00 € / 100 Meter<br>3 | 2      | Gesammenge, 22 meter                   | 5,62 €<br>5.10 € | Gutscheincode eingeben                               | Einlösen                         |
|                           | Ablängservice<br>Gesamtposition Netto                                                                                            | Anzahl: 2 x 15,00 €      |        | 30                                     | 0,00 €<br>0,72 € | Ihre Bestellung<br>Nettowarenwert                    | 10 Artikel<br>2.182,44 €         |
|                           | Notiz für Ihre Unterl                                                                                                    | agen 🗸 🗸                 |        | مَا الْأ                               | schen            | Metallzuschlag<br>Ablängservice<br>Verpackungskosten | 2.539,41 €<br>45,00 €<br>10,00 € |

Es ist möglich, über die Schnellerfassung ("Schnell zum Warenkorb hinzufügen") einzelne Positionen dem Warenkorb hinzuzufügen.

Sie können Positionen einzeln bearbeiten, löschen oder auch alle Positionen im Warenkorb löschen.

Innerhalb des Warenkorbs ist ein CSV-Download sowie ein CSV-Upload (anhand entsprechender Vorlage/Template) möglich. Zudem kann der Warenkorb als PDF gedruckt werden.

Unter *"Ihre Bestellreferenz"* muss eine individuelle Referenz zu Ihrer Bestellung hinterlegt werden.

Unter *"Notiz für Ihre Unterlagen"* besteht die Möglichkeit sowohl auf Bestellungsebene als auch Positionsebene, Notizen zu erstellen. Diese sind auf Folgedokumenten (bspw. Auftragsbestätigung, Rechnung) ersichtlich.

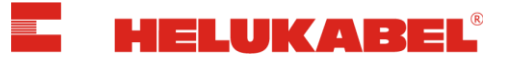

### <u>Hinweis:</u>

Die Kundennotizen sind ausschließlich für Ihre Unterlagen bestimmt und beeinflussen die Bestellung nicht.

Unter *"Gutscheine"* können Sie HELUKABEL Online-Shop Gutscheine einlösen, indem Sie Ihren Gutscheincode eingeben. Nur ein Gutschein je Bestellung ist gültig.

Über *"zur Kasse"* könne Sie Ihre Bestellung abschließen.

### Hinweis:

Haben Sie die Mengen im Warenkorb verändert oder eine Position per Schnellerfassung hinzugefügt, müssen Sie den Warenkorb zunächst über *"Warenkorb aktualisieren"* oder *"Aktualisieren"* auf Positionsebene aktualisieren, um aktuelle Preise und Liefertermine zu erhalten. Im Anschluss können Sie Ihre Bestellung über "Zur Kasse" abschließen.

|  | Metallzuschlag<br>Ablängservice                     |               |                        |                 | Ihre Bestellung                     | 11 Artikel   |
|--|-----------------------------------------------------|---------------|------------------------|-----------------|-------------------------------------|--------------|
|  | Gesamtposition Netto                                |               |                        |                 |                                     |              |
|  | Notiz für Ihre Unterlagen 🗸 🗸                       |               |                        | 🗊 Löschen       |                                     |              |
|  |                                                     |               |                        |                 | Bitte aktualisieren Sie den Warenk  | orb, um      |
|  | H07V-K schwarz 1 x 1,5 mm² Ring im<br>Art-Nr: 29129 | Karton (100m) |                        | C Aktualisieren | aktuelle Preise und Liefertermine z | tu erhalten. |
|  | Länge / Menge                                       | Anzahl        |                        |                 |                                     |              |
|  | 100 Meter   Karton                                  | 1             | Gesamtmenge: 100 Meter |                 |                                     |              |
|  | Preis                                               |               |                        |                 | Zur Kasse                           |              |
|  | Metallzuschlag                                      |               |                        |                 | Warenkorh aktualisieren             |              |
|  | Gesamtposition Netto                                |               |                        |                 |                                     |              |
|  | Notiz für Ihre Unterlagen<br>testi                  |               |                        |                 |                                     |              |
|  | 🖉 Bearbeiten 🔟 Lösche                               | n             |                        | 🗍 Löschen       |                                     |              |

Nach erfolgreicher Bestellung erhalten Sie im Anschluss eine E-Mail mit der Auftragsbestätigung und allen Konditionsdetails.

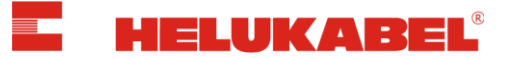

## 9. Support & Feedback

- Sie haben Fragen rund um den HELUKABEL Online-Shop?
- Sie benötigen Hilfe bezüglich des HELUKABEL Online-Shops?
- Sie haben Feedback, Anregungen und Wünsche zum HELUKABEL Online-Shop?

Senden Sie uns Ihr Anliegen per E-Mail an <u>ecommerce@helukabel.de</u>